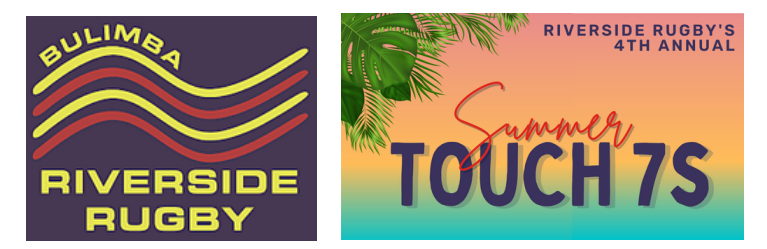

## Instructions to Register a TEAM for Riverside Summer Touch 7s 2023

Go to www.rugbyxplorer.com.au (Or use the app on your phone)

- Log in to your account if you already have one or create a new account
- Click on REGISTER on left toolbar (on PC) see below
- Or on the app, click on the dots in the right corner and select REGISTER

| 8 | My Profile      |
|---|-----------------|
| 1 | Register        |
| 0 | Help            |
| 岸 | Wallabies Store |
| 岸 | Eagles Store    |
| 6 | Privacy Policy  |
| € | Logout          |
|   |                 |

News Teams Videos Comps More

Under RUGBY EVENTS – click on Purple arrow next to REGISTER A TEAM

- The next screen asks to confirm "Who would you like to register"
- Pick the Player name that you want to register and hit NEXT

| Play Rugby                                                                                                    | Rugby Events                                                                      |
|----------------------------------------------------------------------------------------------------|-----------------------------------------------------------------------------------|
| ester by your community                                                                                                    | Register a Team<br>Register a team into a sanctioned<br>rugby event or tournament |
| Register a Team<br>tegister a team into a<br>anctioned rupby event or<br>ournament                                                     | Find a Team<br>Register as a player, coach,<br>manager or volunteer to a team     |
| ind a Team<br>Register as a player, coach,<br>nanager or volunteer to a team<br>competing in a sanctioned<br>ugby event of tournament. | competing in a sanctioned rugby<br>event or tournament.                           |

In the search bar type 'Bulimba' and you then will see Event BULIMBA RIVERSIDE SUMMER TOUCH 7S

click on the purple circle to highlight this event and then hit NEXT

| Which Rugby Event<br>would you like to<br>register to? | Which Rugby Event would you like to register to<br>builde Investide touch           | ?<br>Cancel |
|--------------------------------------------------------|-------------------------------------------------------------------------------------|-------------|
| 🔎 Bulimba 😵                                            | To much                                                                             |             |
| Top results<br>Bullimba Riverside Touch<br>Summer 7s   | Bulimba Rivenside Touch Summer?s<br>Bulimba Rivenside Touch Summer?s<br>Teams: 0730 | ۲           |
| Bullimba Riverside Touch<br>Summer7s<br>Teams: 4 / 40  |                                                                                     |             |
|                                                        | Suptore Next 😑                                                                      |             |
| Back Next                                              |                                                                                     |             |
|                                                        |                                                                                     |             |

Under TEAM Details Page

- Enter a Name for your Team (INCLUDE AGE GROUP e.g. U8 All Stars
- Enter Main Contact Name for the Team + Contact Mobile + Email
- Club dropdown select Bulimba Riverside JRUC
- Click NEXT

| Bulimba Riverside Touch S | Summer7s |
|---------------------------|----------|
| Team Name                 |          |
| e.g. All Stars            |          |
| Contact Name              |          |
|                           |          |
| Contact Mobile            |          |
|                           |          |
| Email                     |          |
|                           |          |
| Club                      |          |
| Please select             | ~        |
| Bulimba Riverside JRUC    |          |

Registration Summary Page

- Please read and then click box to accept the "National Terms & Conditions"
- The registration dollar value is displayed as \$0
- Click PAY

| Order Summary                                             |     |
|-----------------------------------------------------------|-----|
| Registration Summary                                      |     |
| Competition: Bulimba Riverside Touch Summer7s             |     |
| Team Name: test test please delete                        |     |
| Registration Fee 🗸                                        | \$0 |
| Subtotal                                                  | \$0 |
| Total Discount                                            | \$0 |
| Total                                                     | \$0 |
| * A 2% transaction fee will apply to all online payments. |     |

"Success! Your registration is complete" Click FINISH and your team is now registered.

YOU NEED a TEAM registered before you can add players. Please pass on the team name to your players.

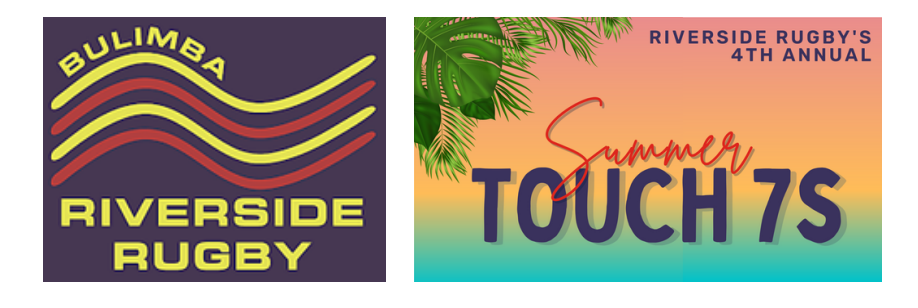